# Лабораторная работа №1 {

### Открыл начальное изображение в Photoshop:

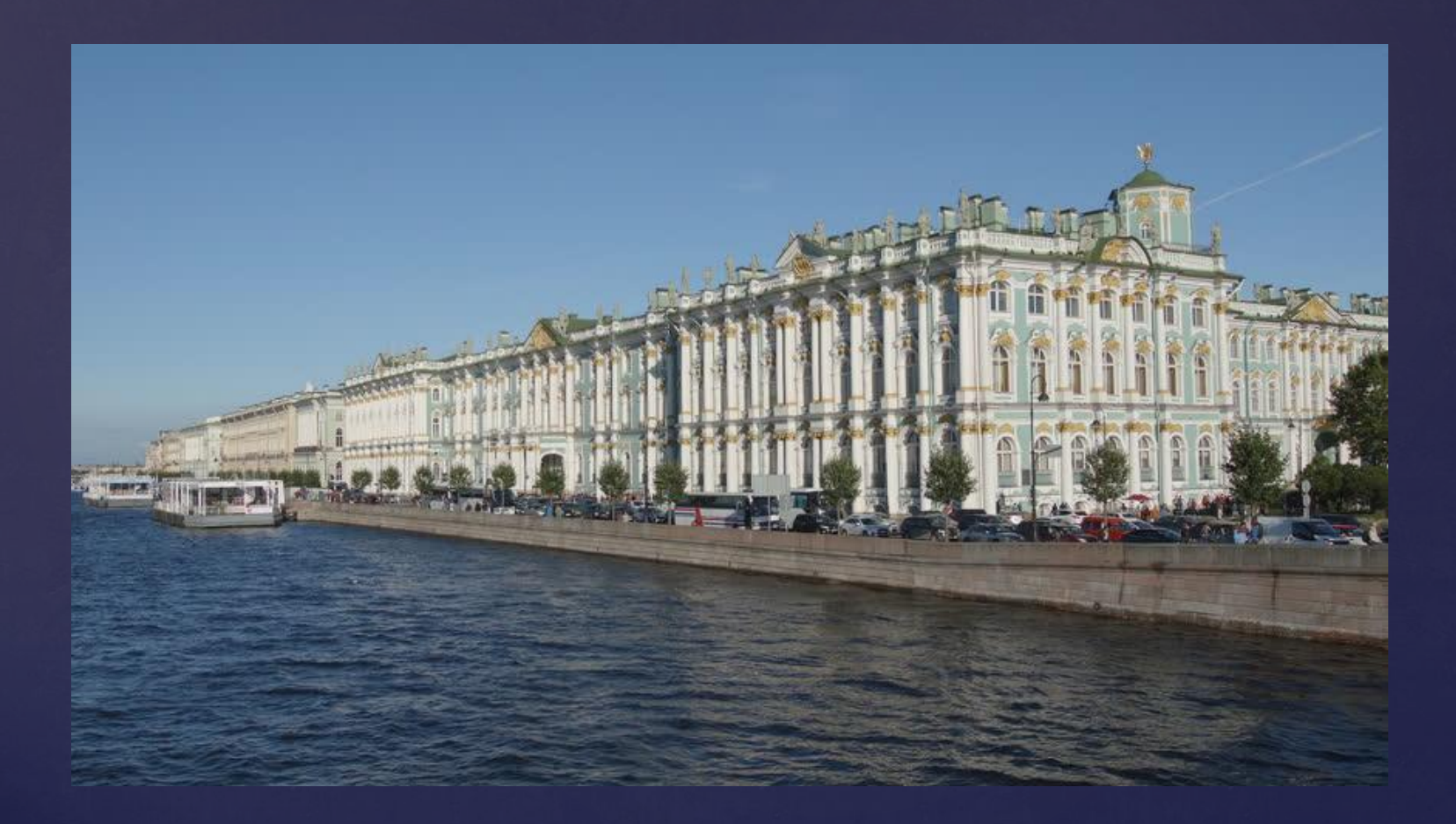

С помощью инструмента «Магнитное Лассо» выделил верхнюю часть рисунка как показано на изображении:

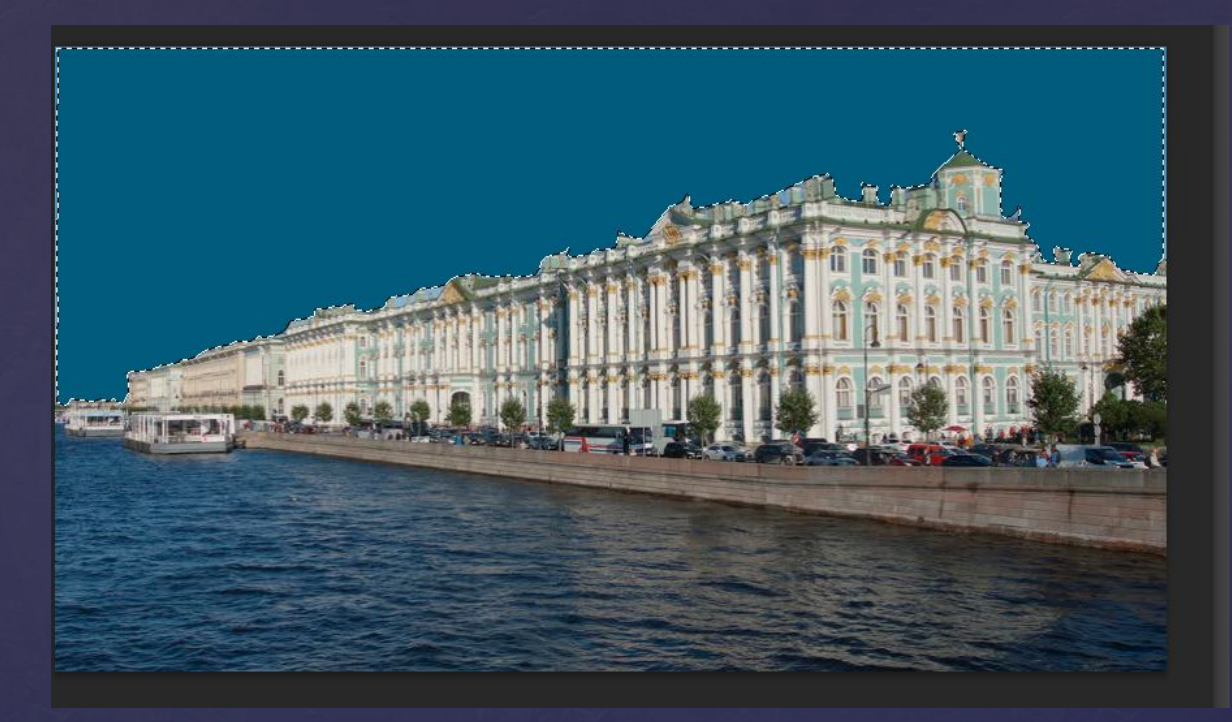

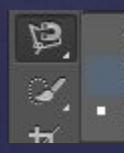

) Инструмент "Лассо" ] Инструмент "Прямолинейное лассо" ] Инструмент "Магнитное лассо" Далее щелкнул по пиктограмме инструмента Brush(Кисть). Выбрал основной цвет кисти. На панели опций щелкнул по стрелке в поле Brush, чтобы выбрать тип кисти. Щелкнул мышью где-либо вне панели выбора кистей, чтобы закрыть ее.

Теперь перенес курсор на изображение и начал закрашивать выделенную Область:

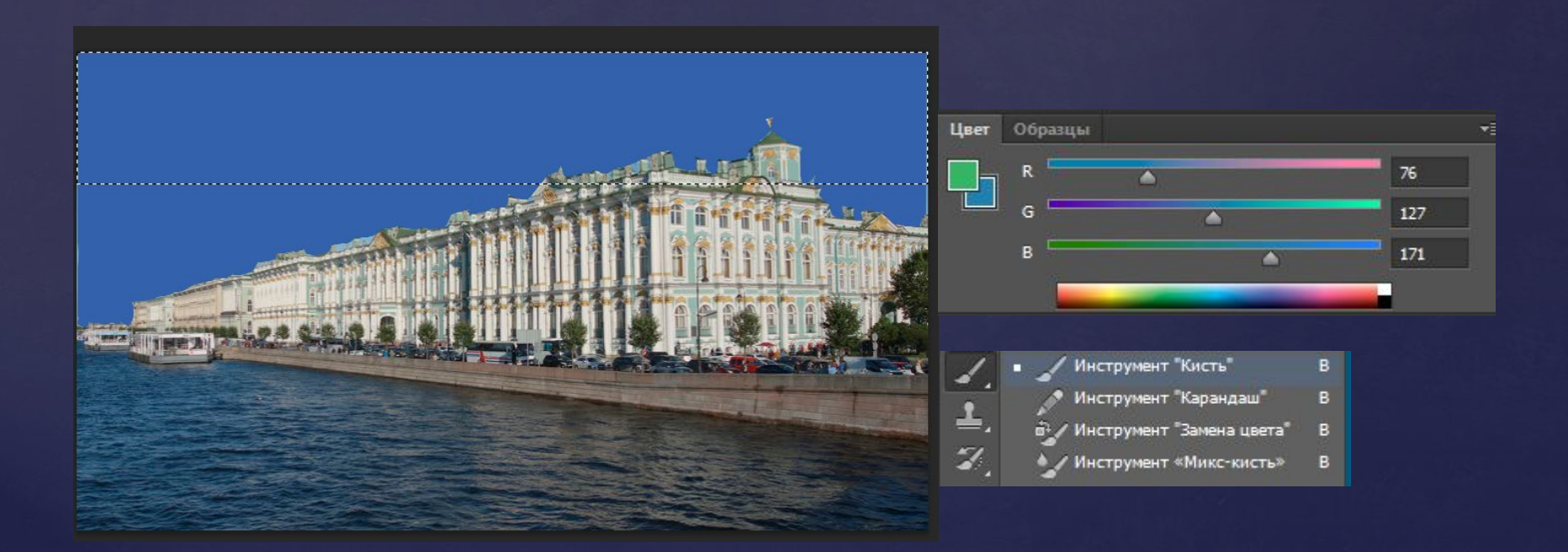

Затем снова выбрал магнитное лассо, нажал правой кнопкой мыши на изображение и выбрал пункт «отменить выделение». Аналогичным образом 1-2 раза сделал часть неба еще темнее.

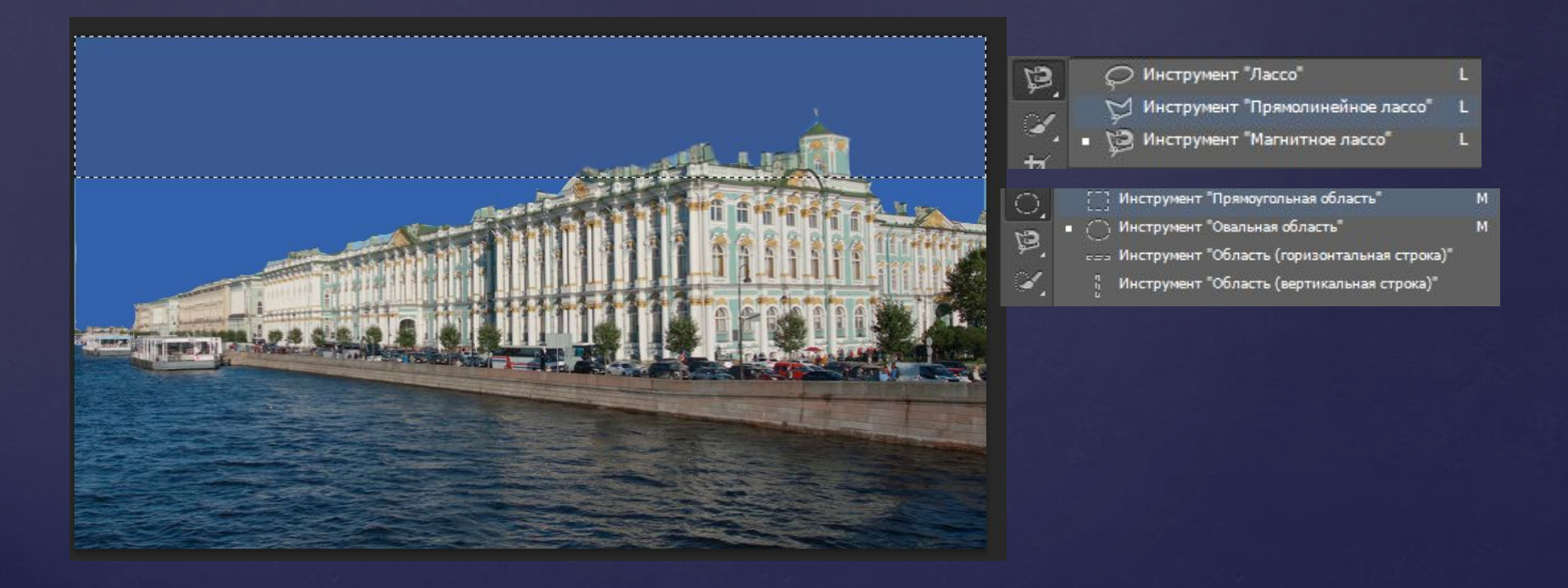

### С помощью Инструмента Smudge(палец) смешал слои неба.

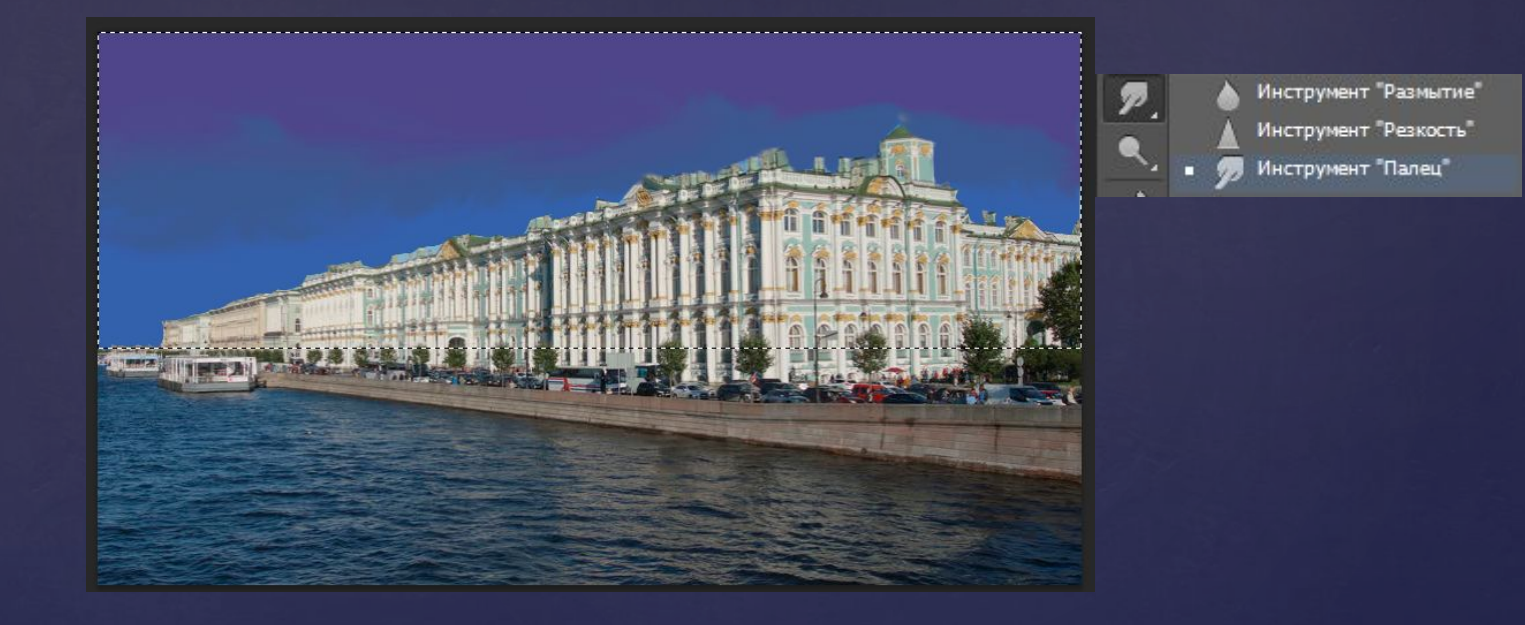

#### Выбрал на панели инструментов кисть, и нарисовал облака. Изменил цвет кисти на оттенок розового.

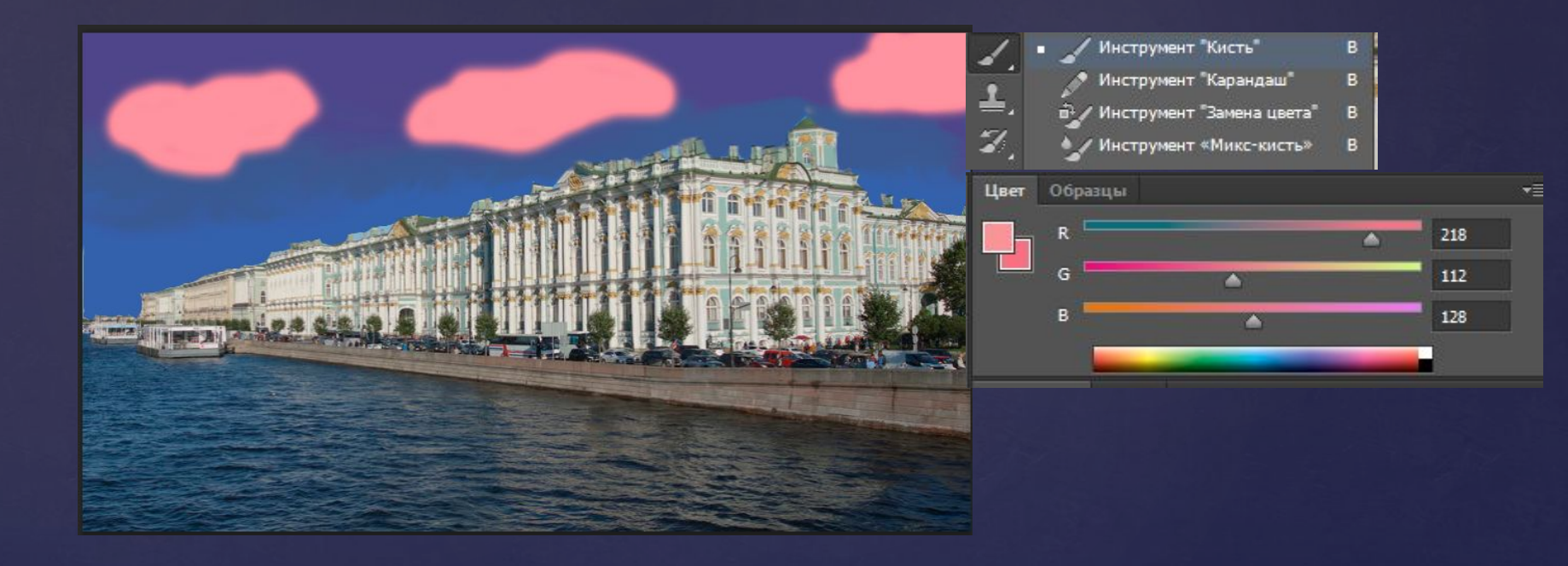

Более темным цветом сделал тени и с помощью инструмента Smudge(палец), смазал границы облаков.

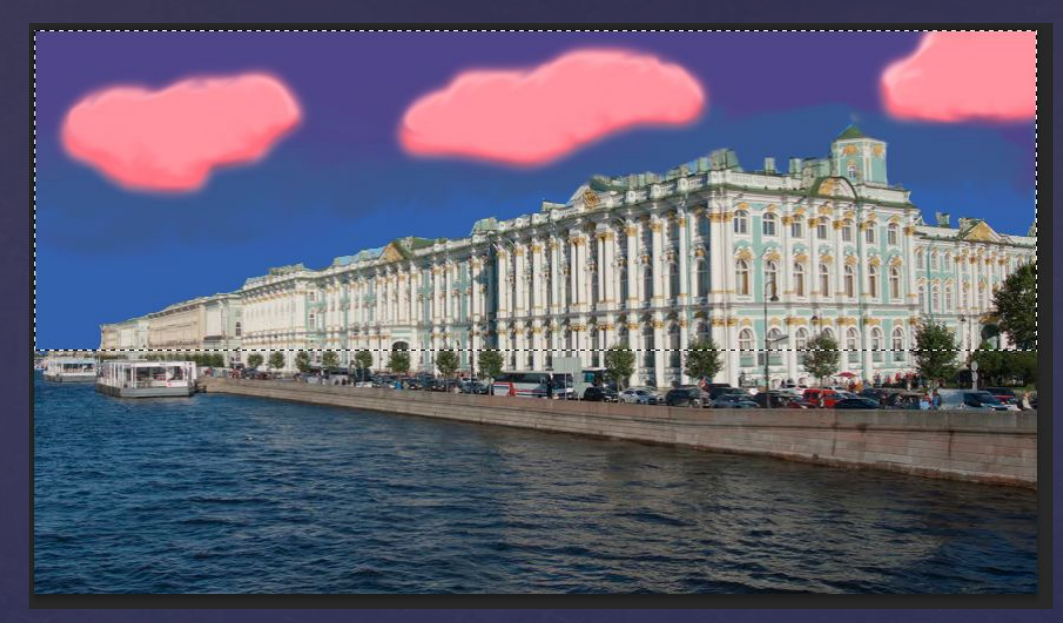

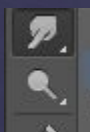

Инструмент "Размытие" Инструмент "Резкость" Инструмент "Палец" Отзеркалил небо сочетанием клавиш ctrl+t потянув верхний ползунок вниз и наложил фильтр «рябь» на нижний слой

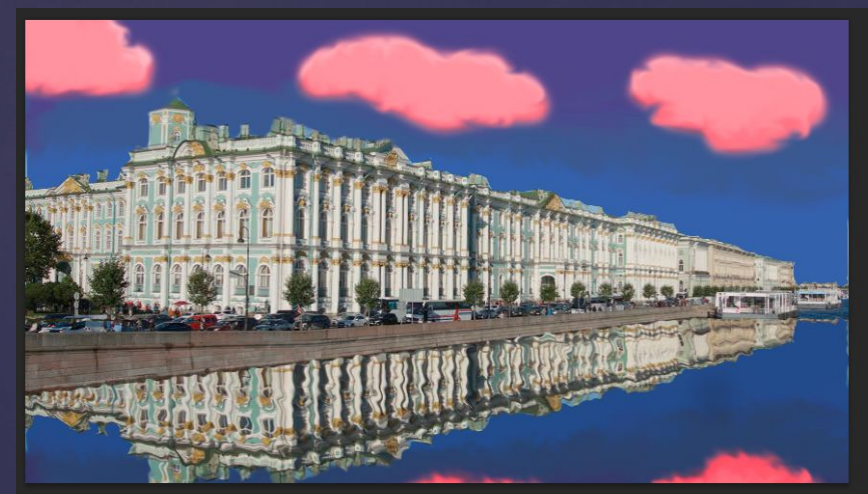

| Фильтр  | Просмотр                             | Окно                   | Справка      |    |                     |
|---------|--------------------------------------|------------------------|--------------|----|---------------------|
| Рябь    |                                      |                        | Ctrl+F       |    |                     |
| Преобр  | азовать для смар                     | от <mark>-</mark> филь | тров         |    |                     |
| Галерея | я фильтров                           |                        |              |    |                     |
| Адапти  | Адаптивный широкий угол Shift+Ctrl+A |                        |              |    |                     |
| Коррек  | ция дисторсии                        |                        | Shift+Ctrl+R |    |                     |
| Пластин | ka                                   |                        | Shift+Ctrl+X |    |                     |
| Маслян  | ая краска                            |                        |              |    |                     |
| Исправл | ление перспекти                      | вы                     | Alt+Ctrl+V   |    |                     |
| Видео   |                                      |                        |              | •  |                     |
| Искаже  | ние                                  |                        |              |    | Волна               |
| Оформл  | ение                                 |                        |              | •  | Дисторсия           |
| Размыт  | ие                                   |                        |              | •  | Зигзаг              |
| Рендер  | инг                                  |                        |              | •  | Искривление         |
| Стилиза | ация                                 |                        |              | ۲. | Полярные координаты |
| Усилени | ие резкости                          |                        |              | Þ  | Рябь                |
| Ithas   |                                      |                        |              |    | Скомпирание         |

Далее с помощью инструмента Elliptical Marquee(овальная область) нарисовал Луну. Для получения правильной окружности зажал Shift.

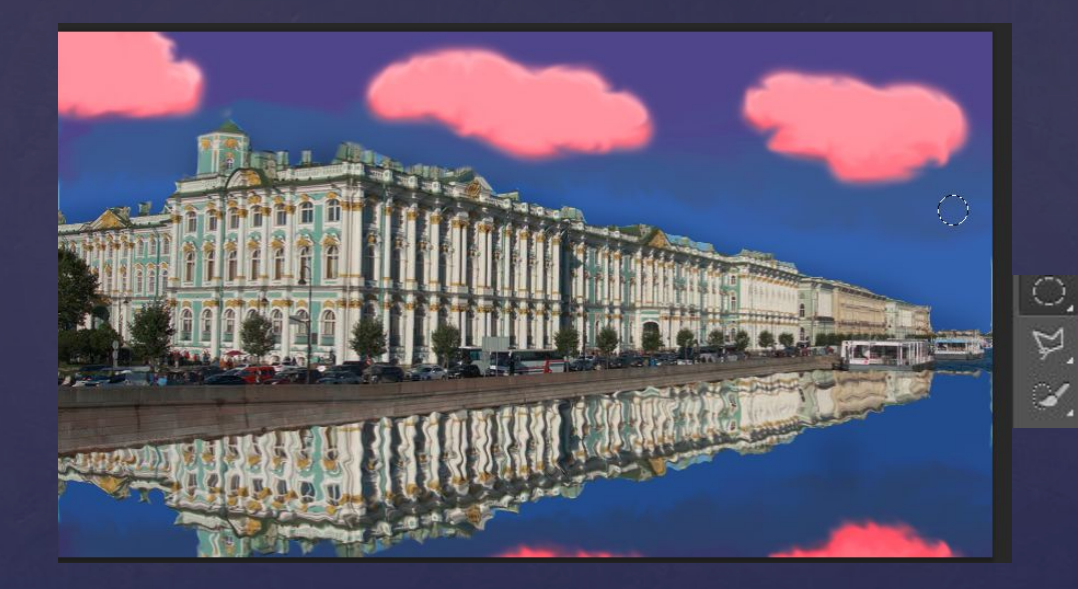

| 0          | Инструмент "Прямоугольная область"           | м |
|------------|----------------------------------------------|---|
| $\bigcirc$ | Инструмент "Овальная область"                | м |
|            | Инструмент "Область (горизонтальная строка)" |   |
| 1          | Инструмент "Область (вертикальная строка)"   |   |

Изменил цвет кисти оранжевый. Выбрал инструмент Gradient(Градиент), зажал левую кнопку мыши и провел слеванаправо по нарисованной окружности для того, чтобы задать радиальное направление.

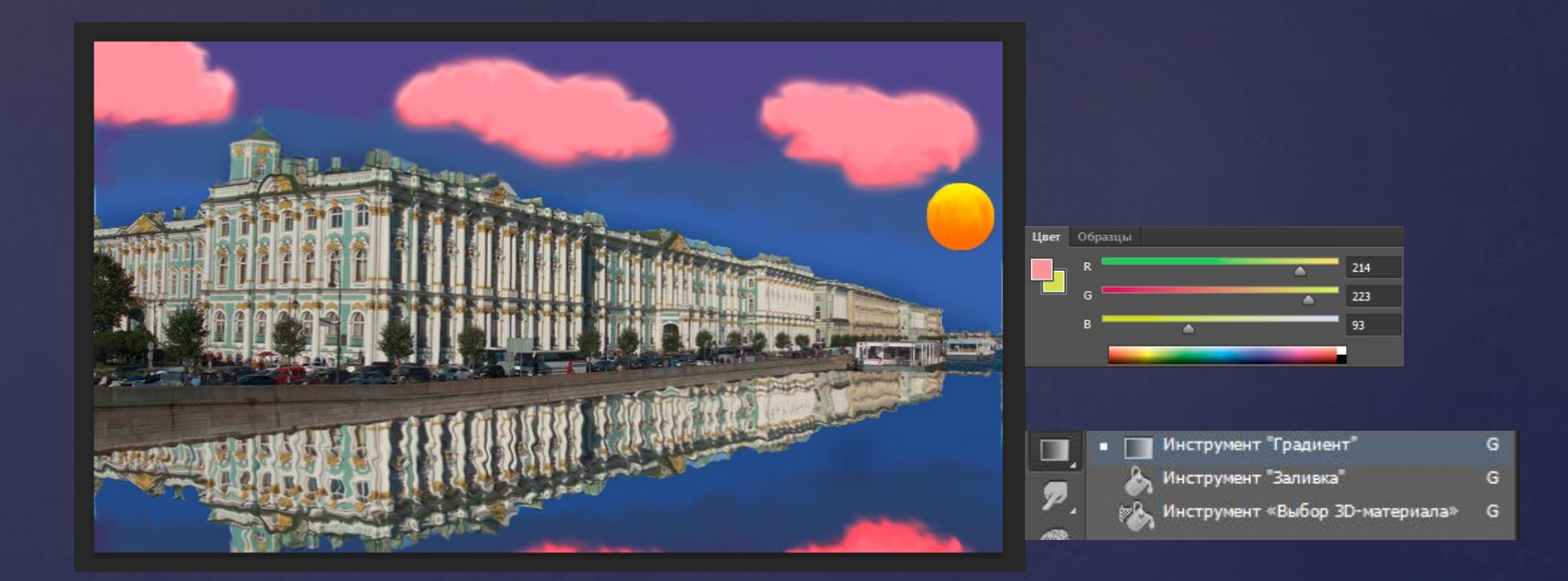

# Инструментом «Осветлитель» сделал лунную дорожку на нижнем слое.

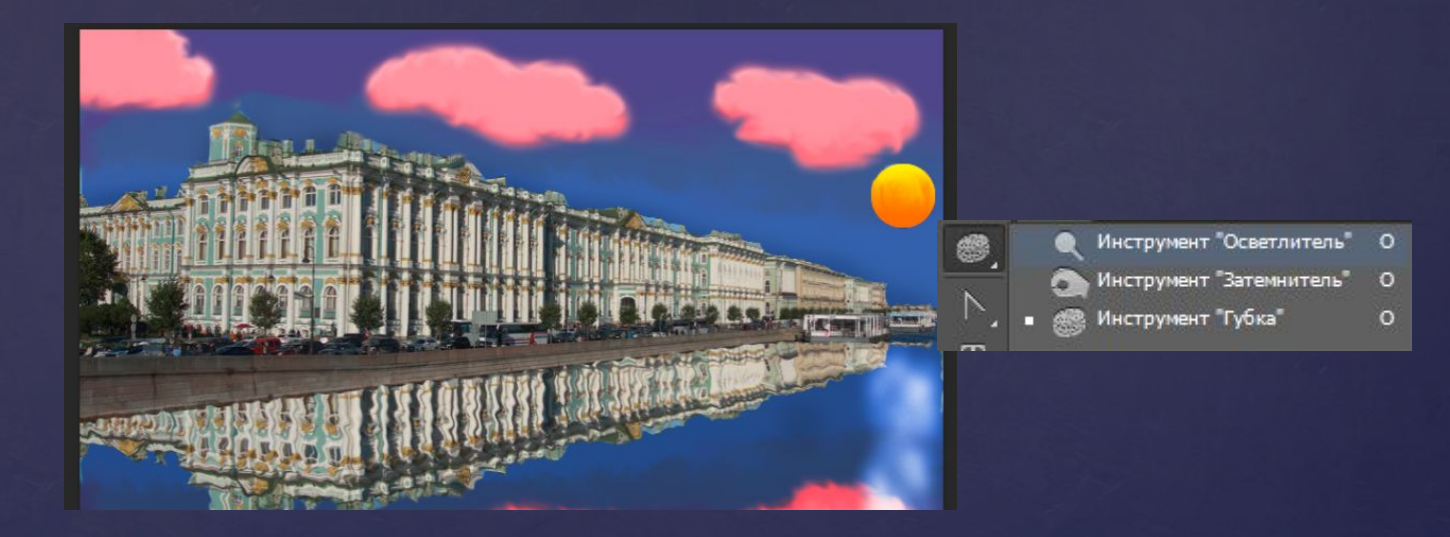

## Итог:

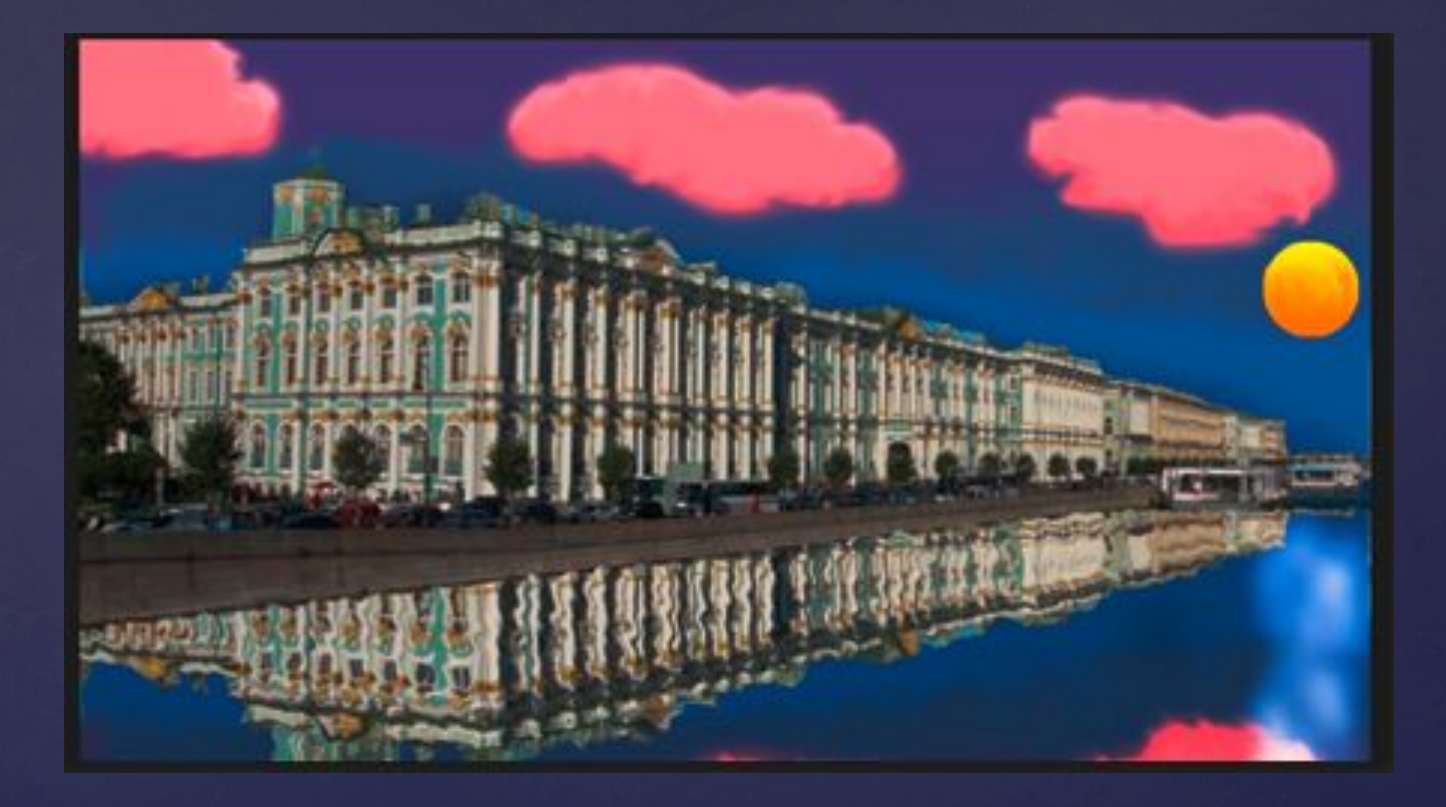